## Myストッカー管理

## Myストッカー内の使用状況を確認することができます。

Myストッカーモードにする。

どの「(操作したいモードに替える)」G-18

:Myストッカー画面が表示されます。

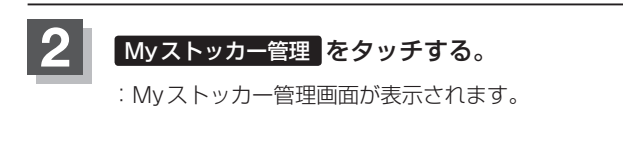

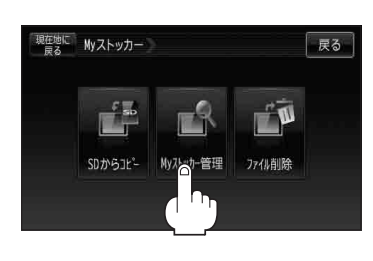

Myストッカーの使用状況を確認したら、戻るをタッチして表示させたい画面まで戻る。

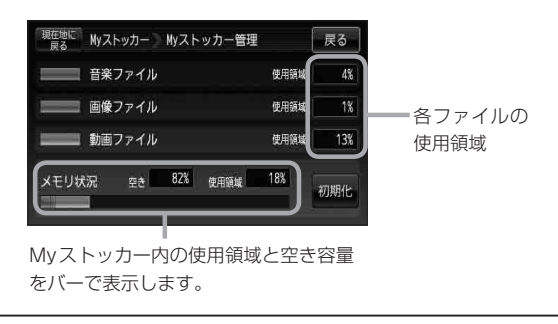

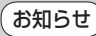

各使用領域の合計と、メモリ状況の使用領域が異なる場合があります。
 Myストッカーへコピーできるファイル数またはフォルダ数は
 「Mvストッカーについて」G-13をご覧ください。